To retucl s icon.

gn

7. Enter or select the Dale A

for the copegree. ui red

- 8. Click the Degree look up icon.
- 9. Click the Ex icon next phanelearch Citieria.
- 10. In the Des field, entipothenbeginning part of your degree and click Search.
- 11. Locate your Degree and click it to select it.
- 12. Click the M look up icon. aj or
- 13. Click the Ex icon next pland

Pg 2 2001 7

35. When your degree has been approved, it will appear as an A (flag let icon) on your home page.

## Com Apilententars kA pplication

- 36. If finished working in the system, sign out of the application by clicking the
  - A Licon octintome iNsa∨. t Bar

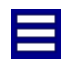

37. Click Si gn Out.